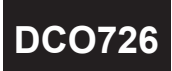

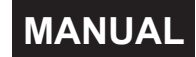

\* Please understand key indicators & functions at the first operation.

#### FRONT PANEL & KEY FUNCTIONS

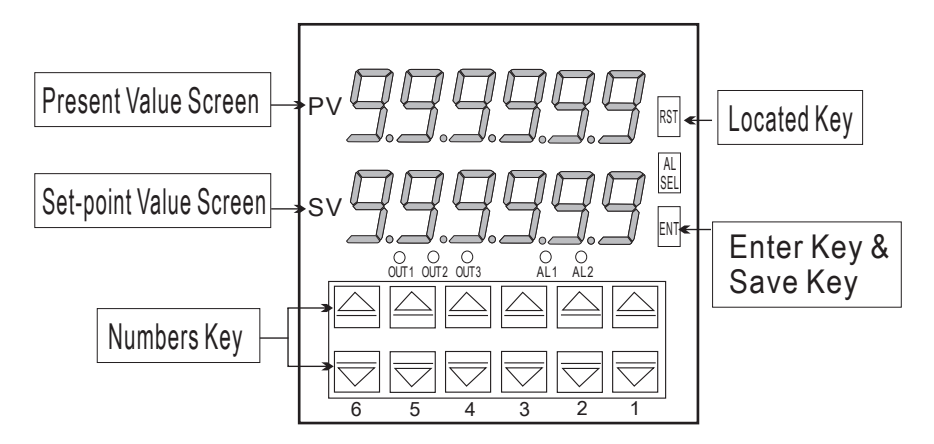

| Key Name                | Symbol              | Descriptions                                                                                                    |
|-------------------------|---------------------|----------------------------------------------------------------------------------------------------|
| Enter Key &<br>Save Key | END                 | <ol> <li>In the measuring status, press this key can enter to parameter pages.</li> <li>In the parameter setting, press this key can save the value &amp; go to<br/>next parameter.</li> </ol>     |
| Reset Key               | RST                 | 1. Press this key to enable the reset functi on.                                                                                                    |
| Numbers Key             | ۵/۲                 | <ol> <li>In the parameter setting, press each number keys ()/ can<br/>modify the located value.</li> <li>In the parameter setting, press the keys can enter to the next.<br/>parameter.</li> </ol> |
| Compound Key            | <b>▲</b> + <b>●</b> | 1. In any status, press this key can back to measuring status.                                                                                                    |

- \*\*1. The following block charts are parameters codes, parameter codes & parameters will alternate flashing if the parameters can be modified.
  - 2. To modify the parameters, please press R , and press R to save the parameter after the modification.
  - 3. Please don't forget the new pass code after modification.
  - 4. In any pages, press ( & , or don't press any keys for 2 minutes that will back to measuring status.

# GENERAL MODE OPERATING PROCEDURES

| (      | Power ON       | Display                                 | Descriptions                                                                                                    | Default |
|--------|----------------|-----------------------------------------|----------------------------------------------------------------------------------------------------|---------|
| ŗ      | •              |                                         | Parameter Group Setting Procedures                                                                                                    |         |
|        | 123456         | Mea suring Status                       | Present value for measurement                                                                                                    |         |
| Prose  | P.C.od         | Pass Code<br>(P.Cod)                    | Press 🏟 🔿 🐨 to enter pass code.                                                                                                    | 000000  |
| NO     | P.Code Correct |                                         | Pass code is correct that will enter to parameter groups<br>Pass code is wrong that will back to measuring status.                                            |         |
|        |                | Decimal Point<br>Setting (dP)           | <ol> <li>Press (④)(●) to select decimal point (0, 1, 2, 3, 4, 5)</li> <li>Press (∞) to save the parameter.</li> </ol>                                         | 000000  |
| F 1000 | SCALE          | Scale Coefficient<br>Adjustment (SCALE) | <ol> <li>Press (♠)(♥)to modify scale coefficient (0.0001 ~9.9999).</li> <li>Press ๗ to save the parameter.</li> </ol>                                         | 0.00000 |
| Press  |                | Alarm Hysteresis                        | 1. Press ()⊕()⊕) to alarm hysteresis (0~9999).                                                                                                    | 000000  |
| Press  |                | Setting (TTS)                           | 2. Press (1) to save the parameter.                                                                                                    |         |
| Press  |                | Pass Code<br>Setting (CodE)             | <ol> <li>Press ((a))((b)) to modify pass code (0~19999).</li> <li>Press ((a)) to save the parameter.</li> </ol>                                               | 000000  |
| Press  |                | Key Lock<br>Setting (LoCK)              | 1. Press ((())((())) to lock the keys, using key lock function<br>2. Press ((()) to save the parameter.<br>PS: no (unlock) ,YES ("ENT" unlock , others lock). | по      |

## PROGRAMMING MODE OPERATING PROCEDURES

| Block Charts | Display             | Descriptions                                                                                                    | Default |
|--------------|---------------------|----------------------------------------------------------------------------------------------------|---------|
| Power On ↓   |                     | Located Setpoint                                                                                                    |         |
| 123456       | Mea suring Status   | Present value for measurement                                                                                                    |         |
|              | Located<br>Setpoint | <ol> <li>Press (♠)(●) to modify located setpoint (-199999~999999)</li> <li>Do not press any keys for 5 secs which can save<br/>the parameter.</li> </ol> | 0       |

#### Input Signal Modification

\*\*Contact input (PNP)

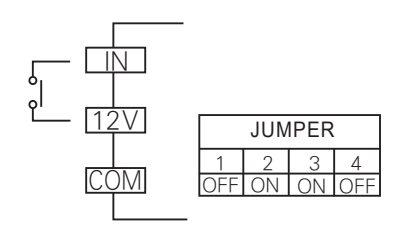

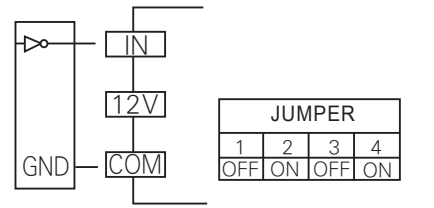

\*\*Contact input (NPN)

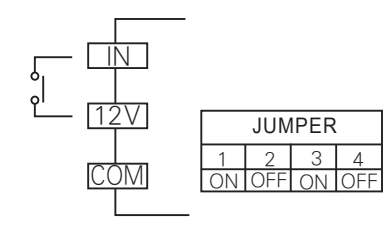

Sensor 12V JUMPER 1 2 3 4 COM OFF ON OFF OFF

\*\*CMOS (12V or 15V)

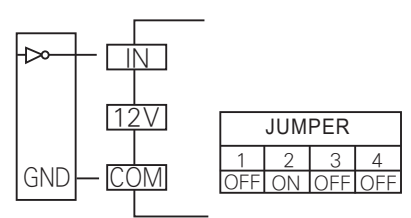

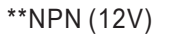

\*\*PNP (12V)

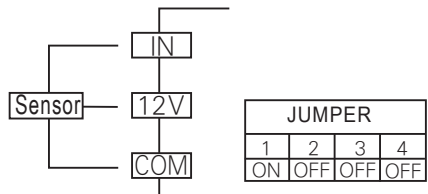

### Relay Output Mode Description

\*\*Relay Output Mode Descriptions:

- 1. Present value > setpoint+HYS, Alarm Hi (out 1) will be acted.
- 2. Setpoint+HYS  $\geqq$  Present value  $\geqq$  setpoint-HYS, Alarm Go (out 2) will be acted.
- 3. Present value < setpoint-HYS, Alarm LO (out 3) will be acted.
- 4. RST key, Present value will be back to the located setpoint.